# Установка и подключение

# Общая информация

Данная инструкция описывает порядок подключения программы

КонструкторБизнесПроцессов<sup>©</sup>

(далее Система) в конфигурации, работающие на технологической платформе «1С:Предприятие 8.3» в режиме управляемого приложения.

Система может быть подключена к любой конфигурации, работающей на технологической платформе «1С:Предприятие 8.3» в режиме управляемого приложения.

Все инструкции по установке и подготовке Системы к использованию, а также дополнительные материалы (статьи, примеры, ответы на вопросы, видео) доступны на нашем сайте: https://www.1bpm.ru.

Знаком \* в инструкции отмечены разделы, не обязательные к выполнению или используемые при отдельной необходимости.

# Всегда на связи

Адрес электронной почты для технической поддержки, общих вопросов и предложений: mail@1bpm.ru.

# Требования

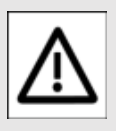

# **ВНИМАНИЕ!**

Каждый пункт инструкции важен. Невыполнение

пунктов инструкции может привести к некорректному поведению системы.

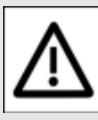

### ВНИМАНИЕ!

Перед подключением рекомендуется сделать резервную копию информационной базы.

Инструкция действительна только для конфигураций, работающих на технологической платформе «1С:Предприятие 8.3» версии не ниже 8.3.14 в режиме управляемого приложения.

В иных случаях о возможности и порядке подключения уточняйте у разработчика.

Рекомендуемая к использованию версия платформы, а также режим совместимости указываются в файле Readme.txt, включенном в поставку программного продукта.

При смене релиза основной конфигурации, если требуется, работоспособность Системы обеспечивается путем предоставления пользователю новой версии в рамках технической поддержки. См. Всегда на связи.

# Установка дистрибутива

Для установки Системы вам потребуется **дистрибутив** установки, который входит в комплект поставки.

Файлы поставки могут быть заархивированы. В этом случае, требуется распаковка архива.

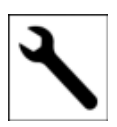

Перед установкой Системы следует установить платформу 1С:Предприятие 8. Если платформа уже

установлена на вашем компьютере, следует убедиться в том, что **версия** установленной платформы **не ниже** версии, указанной в файле Readme.txt, входящем в комплект поставки. Если версия установленной платформы ниже, рекомендуем обновить платформу.

# Установка шаблона

Для начала установки следует запустить файл 🝙 setup.exe.

Откроется окно установки.

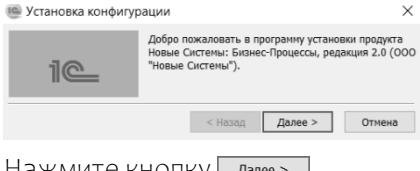

Нажмите кнопку Далее >

На следующей странице установки выберите каталог установки шаблонов Системы. 🖮 Установка конфигурации

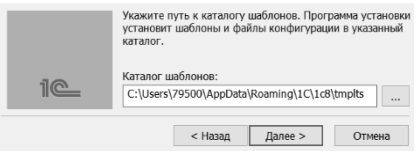

# После этого следует нажать кнопку далее и дождаться завершения установки.

| 🐏 Установка конфі | игурации                        | $\times$ |  |
|-------------------|---------------------------------|----------|--|
|                   | Конфигурация успешно установлен | ia.      |  |
| 1@                | 🗹 Открыть описание поставки     |          |  |
|                   | Готово Отмена                   |          |  |

В результате будут установлены шаблоны Системы (пустая база и демо-база), которые можно добавлять многократно.

# Создание новой базы\*

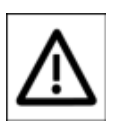

Если использование Системы предполагается в рамках другой информационной

базы, данный раздел можно пропустить.

Для того, чтобы добавить новую информационную базу в список баз 1С, выполните следующие действия.

Запустите ярлык 1С:Предприятие 8.3. Он может располагаться на рабочем столе или в меню «Пуск».

В появившемся окне укажите пункт Создание новой инф. базы и нажмите Далее >.

2

#### Добавление информационной базы/группы ×

Добавление информационной базы в список:

- Создание новой информационной базы
   Создание информационной базы из поставляемой конфигурации, поставляемой демонстрационной базы или создание пустой информационной базы без конфигурации
- Добавление в список существующей информационной базы Включение в список ранее созданной информационной базы, расположенной на веб-сервере (в интернете), на данном компьютере, в локальной сети или на сервере 1С.Предприятия
- Создание новой группы
   Создание группы в дереве информационных баз

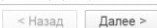

Отмена

### Выберите пункт списка Создание информационной базы из шаблона и укажите шаблон Новые Системы: Бизнес-Процессы версия #.#.#.

#### Добавление информационной базы/группы ×

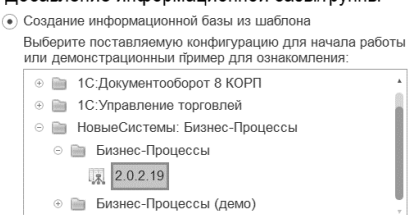

Создание информационной базы без конфигурации для разработки новой конфигурации или загрузки выгруженной ранее информационной базы

< Назад Далее > Отмена

Для создания демо-базы, в которой можно ознакомиться с примерами использования программы, следует выбрать шаблон Новые Системы: Бизнес-Процессы (демо) версия #.#.#.#.

После этого, нажмите Далее > и укажите название новой базы.

После этого, выберите вариант расположения информационной базы. Для файлового варианта (по умолчанию) следует указать тип расположения На данном компьютере или на компьютере в локальной сети. Для клиентсерверного варианта следует выбрать тип На сервере 1С:Предприятие. После этого нажмите Далее > и укажите каталог хранения новой базы. Затем следует нажать Далее > и Готово.

В списке баз появится новая готовая к работе информационная база.

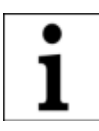

Процедуру можно повторить и добавить несколько баз, сколько требуется.

Для запуска и начала работы с Системой, следует выбрать базу в списке и нажать кнопку © 10:Предприятие.

При первом запуске Системы следует установить первоначальные настройки, которые в дальнейшем можно будет изменить.

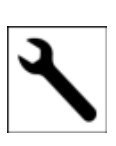

Для выполнения административных процедур (резервное копирование данных, тестирование базы и

т.п.) базу следует запускать в режиме Конфигуратор, используя для этого соответствующую кнопку в списке баз.

# Встраивание в существующую конфигурацию

# Время установки

Время установки (на примере типовой конфигурации «1С: Управление Торговлей», ред. 11.5) составляет ~0.5 часа.

Итоговое время установки зависит от конфигурации и её настроек, от оборудования, на котором будет производиться подключение Системы и обновление конфигурации базы данных.

# Подключение

Для подключения откройте конфигурацию, к которой требуется подключить Систему, в режиме Конфигуратор.

# Действия для конфигураций на поддержке\*

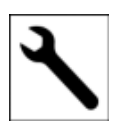

В настройках поддержки выбрать пункт Включить возможность изменения.

Включить правило поддержки Объект поставщика редактируется с сохранением поддержки.

Установка правила для подчиненных объектов не требуется.

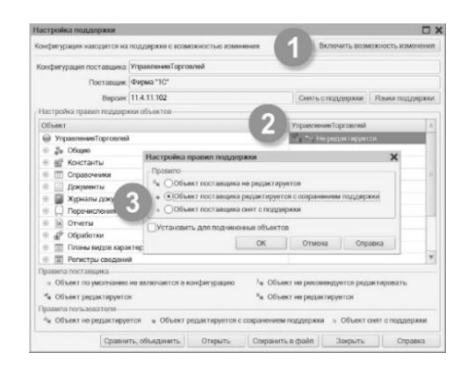

# Загрузка объектов Системы

### Выбрать пункт меню Конфигурация – Сравнить, объединить с конфигурацией из файла...

Выбрать файл 2 1cv8.cf, который находится в папке NSyst\BIP\HомерВерсии\ в каталоге, который был указан при установке шаблонов конфигурации.

#### Конфигурация Отладка Администрирование Сервис

| 保  | Сравнить, объединить с конфигурацией из файла |
|----|-----------------------------------------------|
|    | Загрузить конфигурацию из файла               |
|    | Сохранить конфигурацию в файл                 |
|    | Поддержка                                     |
| 2  | Расширения конфигурации                       |
|    | Конфигурация базы данных                      |
| 1  | Обновить конфигурацию базы данных F7          |
| 18 | Сохранить конфигурацию                        |
| X  | Закрыть конфигурацию                          |
|    | Открыть конфигурацию                          |

В открывшемся окне сравнения, объединения снять галочку Свойства.

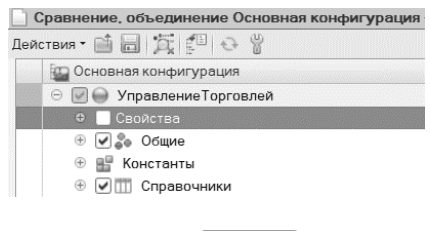

Нажать кнопку Выполнить.

# Настройка модулей

### Открыть Модуль приложения.

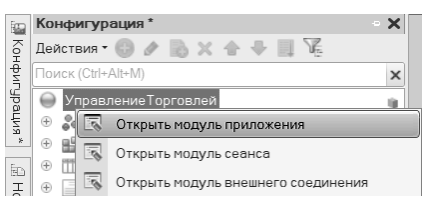

#### В область описания переменных добавить **экспортную**

#### переменную

Перем бип\_ПараметрыПриложения Экспорт:

// БИП(

Перем бил\_ПараметрыПриложения Экспорт; // // БИП)

### В обработчике события

#### ПередНачаломРаботыСистемы()

добавить вызов процедуры

бип\_ОбщегоНазначения .ПередНачаломРаботыСистемы().

### В обработчике события

ПриНачалеРаботыСистемы()

добавить вызов процедуры

#### бип\_ОбщегоНазначения .ПриНачалеРаботыСистемы()

#### и код

Если бип\_ОбщегоНазначения .ЭтоПользовательПодсистемы() И НЕ бип\_ВызовСервера .ЭтоПользовательСПолнымиПравами () Тогда

#### ПодключитьОбработчикОжидания(" ОбновлениеПараметраТекущейДаты ", 15, Ложь) КонецЕсли;.

// Выполнить стандартные действия перед началом работы Процедура ПередНачаломРаботыСистемы(Отказ)

| // БИП(                                                                                                |
|----------------------------------------------------------------------------------------------------|
| бип ОбщегоНазначения.ПередНачаломРаботыСистемы()                                                       |
| // БИП)                                                                                                |
| КонецПроцедуры                                                                                         |
| // Выполнить стандартные действия при начале работы пользователя<br>Процедура ПриНачалеРаботы истеми() |
| (1 pup)                                                                                                |
| // bill(<br>bus Obuschisznausnus DoublaussePabozy():                                                   |
| our_ouger unashareenint.npuriaranee add racine (2),                                                    |
| Если бип_ОбщегоНазначения.ЭтоПользовательПодсистемы()                                                  |
| И НЕ бил_ВызовСервера.ЭтоПользовательСПолнымиПравами() Тогда                                           |
| ПодключитьОбработчикОхидания("ОбновлениеПараметраТекущейДаты", 15, Ложь                                |
| КонецЕсли                                                                                              |
| // bill)                                                                                               |

### В обработчике события

#### ОбработкаОтображенияОшибки()

(добавить при отсутствии) добавить вызов процедуры

#### бип\_ОбщегоНазначения.ОбработкаО тображенияОшибки(ИнформацияОбОш ибке,ТребуетсяЗавершениеСеанса, СтандартнаяОбработка).

```
// Стандартный обработчик отображения ошибок. ///_
Процедура ОбработкаЮтображения/Ошибки(ИнформацияОбОшибке,
ТребуетсяЗавершениеСеанса, СтандартнаяОбработка)
// БИП(
бил_общегоНазначения.ОбработкаОтображения/Ошибки(
ИнформациобОшибке,
СтандартнаяОбработка)
// БИП)
КонецПроцедуры
```

### Добавить процедуру

#### Процедура ОбновлениеПараметра ТекущейДаты() Экспорт бип\_ВызовСервера .ОбновлениеТекущейДаты() КонецПроцедуры

// Процедура обновления параметра сеанса "Текущая дата" Процедура ОбновлениеПараметраТекущейДаты() Экспорт бип\_ВызовСервера.ОбновлениеТекущейДаты()

КонецПроцедуры

# Открыть Модуль сеанса.

|     | Конф        | игурация *                        | • X |
|-----|-------------|-----------------------------------|-----|
| Kop | Дейст       | вия • 🕕 🔌 🔝 🗙 🛧 🕂 🛄 🎉             |     |
| фиг | Поиск       | (Ctrl+Alt+M)                      | ×   |
| Bdf | \varTheta У | правлениеТорговлей                |     |
| ЦИЯ | + 🖁         |                                   |     |
| *   | + <b>B</b>  | 🗔 Открыть модуль сеанса           |     |
| Но  | ⊕ []        | 🐼 Открыть модуль внешнего соедине | ния |

## В обработчике события

#### УстановкаПараметровСеанса (ПАРАМЕТР)

добавить вызов процедуры

#### бип\_НаСервере .УстановкаПараметровСеанса (ПАРАМЕТР).

Процедура УстановкаПараметровСеанса(ИменаПараметровСеанса) // БИП( бип. НаСервере. УстановкаПараметровСеанса(ИменаПараметровСеанса)

// БИП) КонецПроцедурь

# Область начальной

### страницы\*

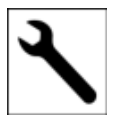

## НЕОБЯЗАТЕЛЬНЫЙ ПУНКТ

Открыть настройку рабочей области

начальной страницы.

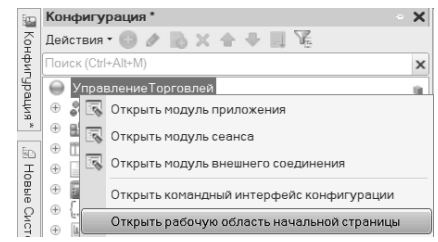

# В левую колонку добавить объекты:

- Справочник.бип\_Сценарии
   Форма.СписокСценариев.
- Документ.бип\_Процесс
   .Форма.СписокПроцессов.

В правую колонку добавить объект:

Документ.бип\_Задача .Форма.СписокЗадач.

# Настройка типов значений\*

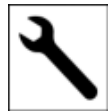

### НЕОБЯЗАТЕЛЬНЫЙ ПУНКТ

По умолчанию для отдельных реквизитов

объектов Системы установлен тип значений СправочникСсылка и ДокументСсылка.

При необходимости типы можно конкретизировать.

Список реквизитов объектов см. в <u>Установка типов значений</u>.

# Сохранение изменений

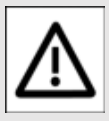

### ВНИМАНИЕ!

После объединения конфигураций убедитесь, что у

ролей основной конфигурации отсутствует доступ к объектам Системы.

В противном случае, роли Системы могут работать некорректно.

Обновить конфигурацию базы данных, приняв изменения в структуре информации конфигурации.

| Конфигурация             |                        | Отладка   | Администрирование   |  |  |
|--------------------------|------------------------|-----------|---------------------|--|--|
| E <sub>L2</sub>          | 🔄 Открыть конфигурацию |           |                     |  |  |
|                          | Закрыть конфигурацию   |           |                     |  |  |
| 🛅 Сохранить конфигурацию |                        |           |                     |  |  |
| 1                        | Обновить               | конфигура | ацию базы данных F7 |  |  |

# Настройка пользователей

### Открыть список пользователей.

#### Пользователю с полными правами добавить роль (БИП) Полные права.

|                                    | >                                                                                                    |
|------------------------------------|----------------------------------------------------------------------------------------------------|
|                                    |                                                                                                    |
|                                    |                                                                                                    |
| Изменение процессов и задач (RLS)  |                                                                                                    |
| го клиента                         |                                                                                                    |
| ое открытие внешних отчетов и обра |                                                                                                    |
| a                                  |                                                                                                    |
| рнала регистрации                  | 1                                                                                                    |
| анных пользователя                 |                                                                                                    |
| ютр                                | -                                                                                                    |
|                                    | ×                                                                                                    |
|                                    | ×                                                                                                    |
| Авто                               | -                                                                                                    |
|                                    | Изменение процессов и задач (RLS)<br>го клиента<br>ое открытие внешних отчетов и обрг<br>онла регистроции<br>цанных пользователя<br>югр |

Под этим же пользователем следует монопольно выполнить первый запуск в режиме о 10:Предприятие.

Остальным пользователям, которые будут работать с Системой, следует установить роль (БИП) Базовые права, а также добавить другие роли Системы в соответствии с выполняемыми функциями.

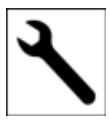

Подробнее о настройке прав доступа см. раздел сайта **[]** <u>Настройка</u>

прав доступа.

# Первый запуск

Запустить программу.

При первом запуске будет открыто окно настроек.

| Настройки                                                                                                    |                                                                                                    |                                                                                                    |                                                                                                    |                                                                                                    | 1 3                              |
|----------------------------------------------------------------------------------------------------|----------------------------------------------------------------------------------------------------|----------------------------------------------------------------------------------------------------|----------------------------------------------------------------------------------------------------|----------------------------------------------------------------------------------------------------|----------------------------------|
| Записать и закрыть                                                                                                    | Senicats                                                                                                    | Пицензиравание                                                                                                  | ▲ 05 cu.ie5kax                                                                                                    | <i>"</i> р. Списания изменений                                                                                                    | Euja - ?                         |
| Данталь и закрыть     Испоналаеть из тамати     Испоналаеть закламит     поналаеть закламит     поналаеть закламит     поналенности в развенет     запрат нескланитенных     запрат нескланитенных     запрат нескланитенных     запрат нескланитенных     запрат нескланитенных     липоналенности в най вес     Лекнора нерхнортов закламитенности     Пелемор нерхнортов умай     Некнор нерхнортов умай | Зописать<br>месций запуск<br>инеских запуск<br>поредких запуск<br>поредках<br>поредках<br>поредках<br>поредках<br>ната поредках<br>поредках<br>по | Виднакровенное<br>с адекороля<br>стоя сынеконте,<br>ую, но и<br>дата на собаваят быть<br>ные подзедени.<br>ень. | А ОЗ СЦИЙЗИ     Натальзовать раз     Патальзовать раз     Патальзовать раз     Патальзовать раз     Патальзовать настр     Патальзовать настр     Питальзовать настр     Изпользовать настр     Питальзовать настр     Патальзовать настр     Патальзо | Отколня коннений     стандон на тихтройн траци,     стандон на тихтройн траци,     стандон на тихтройн траци,     стандон на тихтройн траци,     стандон на тихтройн траци,     стандон на тродоком     стандон а продокти.     стандон а продокти задач,     в также в процессен на продокти.     стандон в процессен на продокти.     стандон в процессен на продокти.     стандон в процессен на продокти.     стандон в процессен на продокти. | Puge -         ?           eccas |
|                                                                                                    |                                                                                                    |                                                                                                    | 10 Количество п<br>Испальзуется для в<br>предыдущих выпол                                                                                                    | радыдунира задача<br>аывада в задачах контиентари<br>ненных задач. Расулирует гау<br>пакиев.                                                                                                    | сы<br>кы                         |

Установить требуемые настройки и нажать кнопку Записать и закрыть.

После записи настроек следует перезапустить программу.

В списке регламентных заданий появится 2 задания:

- (БИП) Запуск сценариев
- ⊳ (БИП) Обработка задач.

Для этих регламентных заданий требуется установить пользователя с ролью (БИП) Полные права.

(вип) полные права.

Система готова к работе.

# Установка типов значений\*

По умолчанию, для указанных ниже реквизитов объектов Системы установлен тип СправочникСсылка, ДокументСсылка. Этого достаточно для корректной работы Системы.

При необходимости можно установить составной тип значения для перечисленных ниже реквизитов:

Документ.бип\_Процесс
 .Реквизит.Объект – Источник
 события запуска процесса.

Обрабатываемые события:

- При создании нового элемента справочника.
- При создании нового документа.
- При записи элемента справочника.
- При записи документа.

Тип значения следует установить в зависимости от того, события по каким справочникам и документам будут формировать процессы по сценариям.

Может быть указан как обязательный для заполнения реквизит при ручном создании нового процесса.

2. Документ.бип\_Процесс [.ТабличнаяЧасть.Объекты] [.Реквизит.Объект] – Используется при программном заполнении данных процесса.

Может быть указан как обязательный для заполнения реквизит при ручном создании нового процесса.

 РегистрСведений.бип\_Лог .Измерение.Объект – Источник события

формирования процесса. См. предыдущий пункт.

РегистрСведений

 бип\_СтекСобытий
 Измерение.Объект –

 Источник события запуска процесса.

См. предыдущий пункт.

Не удалять предустановленный тип значения Строка. Документ.бип\_Задача

 Реквизит.Объект] /
 ТабличнаяЧастьОбъекты.
 Объект] /
 ТабличнаяЧастьТаблица
 Объектов.Объект] –
 Реквизиты могут
 использоваться для
 обязательного заполнения
 при выполнении задач.

Если при выполнении задач требуется указывать определенные объекты, то типы этих объектов следует указать в этом реквизите.

При обновлении Системы следует сохранять внесенные изменения.

См. Порядок обновления расширения.

# УВЕДОМЛЕНИЕ

Автор оставляет за собой право на опечатки, ошибки и технические изменения.

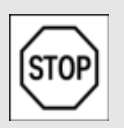

Копирование и распространение текста (всего или отдельных его частей) в любом

виде и для любых целей без разрешения автора запрещено.

Все исключительные права на программный продукт КонструкторБизнесПроцессов и документацию принадлежат © ООО «Новые Системы», г. Иркутск, 2015–2025 г.

РосПатент: №2022667718 от 23.09.22 Единый реестр: №15564 от 18.11.22

Воспроизведение, полное или частичное, допускается только с письменного разрешения автора.